# ROLINE Industrial SNMP 10x GbE Switch, 2x SFP webbasiert verwaltet, 250W Firmware Rev1.0 und höher

21.13.1131

Benutzerhandbuch

# Inhaltsverzeichnis

| 1. Einleitung                                                            | 3  |
|--------------------------------------------------------------------------|----|
| 1.1 Funktionen                                                           | 4  |
| 1.2 Produktpanels                                                        | 5  |
| 1.3 LED-Anzeigen                                                         | 6  |
| 1.4 Spezifikationen                                                      | 6  |
| 2. Installation                                                          | 9  |
| 2.1 Auspacken                                                            | 9  |
| 2.2 Sicherheitshinweise                                                  | 9  |
| 2.3 DIN-Schienenmontage                                                  | 10 |
| 2.4 Schalttafelmontage                                                   | 12 |
| 2.5 Anlegen von Strom                                                    | 14 |
| 2.6 Alarmrelaisausgang                                                   | 15 |
| 2.7 Reset-Taste                                                          | 16 |
| 2.8 Herstellen von UTP-Verbindungen                                      | 17 |
| 2.9 Herstellen einer Glasfaserverbindung                                 | 18 |
| 2.10 Herstellen von PoE-PSE-Verbindungen                                 | 20 |
| 2.11 LED-Anzeige                                                         | 22 |
| 2.12 Konsolenverbindung herstellen                                       | 23 |
| 3. Den Switch verwalten                                                  | 24 |
| 3.1 IP-Adresse und Passwort                                              | 24 |
| 3.2 Konfigurieren von IP-Adresse und Passwort über Konsole und Telnet    | 24 |
| 3.3 Konfigurieren der IP-Adresse über die Webschnittstelle               | 25 |
| 3.4 Referenzhandbücher für Web-, Konsolen- und Telnet-Verwaltung         | 27 |
| 3.5 Konfiguration für SNMP-Management                                    | 28 |
| 3.6 SNMP-MIBs                                                            | 29 |
| 3.6.1 SNMP-Traps                                                         | 30 |
| 4. Redundante Ringanwendungen                                            | 31 |
| 4.1 Auto-Multi-Ring-Technologie                                          | 31 |
| 4.2 Redundante Ringanwendungen mit RSTP-Protokoll nach Industriestandard | 32 |

# 1. Einleitung

- Acht 10/100/1000 Mbit/s Gigabit-Kupfer-Ports mit PoE-Funktion
- Zwei Dual-Speed-SFP-Steckplätze für 100Base-FX 1000Base-X
- Ein RS-232-Konsolenanschluss

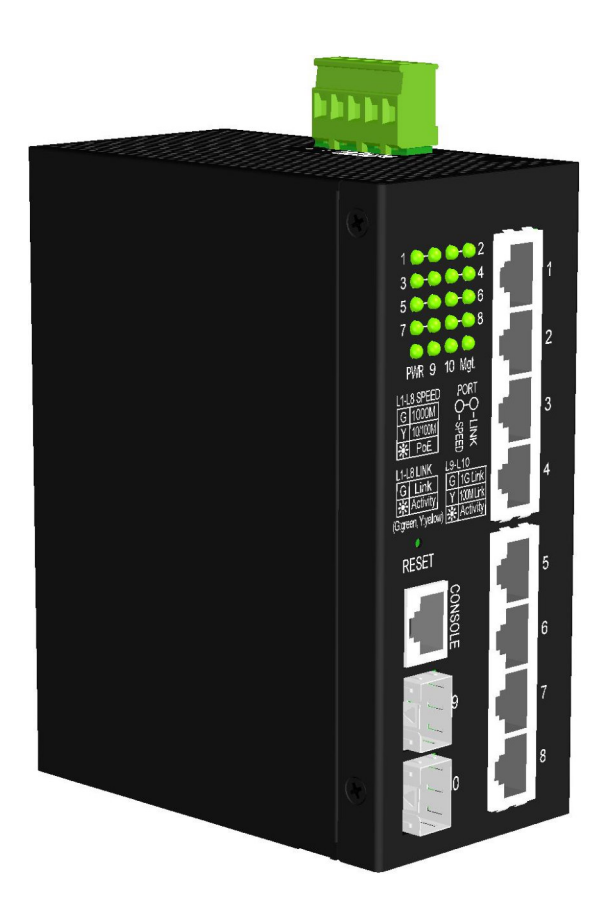

# **1.1 Funktionen**

- Acht 10/100/1000 Mbit/s RJ-45- und zwei Dual-Speed-SFP-Steckplätze
- Alle Kupfer-Ports unterstützen Auto-Negotiation und Auto-MDI/MDI-X-Erkennung.
- Alle Kupfer-Ports sind mit der 802.3bt-konformen PoE-PSE-Funktion ausgestattet
- Zwei SFP-Steckplätze unterstützen Dual-Speed für 100BASE-FX- und 1000BASE-X-SFP-Transceiver.
- Full-Wire-Speed-Forwarding
- Unterstützt 802.3x-Flusskontrolle für Vollduplex und Gegendruck für Halbduplex
- Unterstützt SFP mit Digital Diagnostic Monitoring (DDM)
- Bietet PoE-PSE-Redundanzfunktion
- Bietet eine OPA-Funktion (Fiber Optical Power Alarm).
- Bietet die Funktion "Automatische Laserabschaltung" (ALS).
- Management:
  - HTTP/HTTPS/SSHv2/CLI Telnet/CLI-Konsole/SNMP v1/v2c/v3/RMON
  - DHCP/DHCPv6-Client, DHCP-Relay, DNS-Client, NTPv4
  - IPv6-Unterstützung, System-Syslog, Konfigurations-Download/-Upload, Software-Upload
- Sicherheit:
  - NAS, 802.1X, MAC-basierte/Web-/CLI-Authentifizierung
  - IP-MAC-Bindung, TACACS+, IP-Source-Guard
- Schicht 2:
  - QoS, 802.1Q/MAC-basiert/Protokollbasiert/Privat/IP-Subnetz-VLAN, Port-Isolierung
  - Sturmkontrolle für UC/MC/BC-Pakete, statische MAC-Konfiguration
  - IGMP v2/v3-Snooping, MLD v1/v2-Snooping, DHCP-Snooping
  - Multiple Spanning Tree MSTP. RSTP, STP
- Auto Multi-Ring (AMR)-Technologie:
  - Schnelle Failover-Reaktionszeit
  - Automatische Wiederherstellung, wenn der Fehler behoben ist
  - Unterstützt bis zu fünf redundante Ringe
  - Funktioniert mit RSTP-Netzwerk
- Spezifische SNMP-Implementierung:
  - Private MIB zum Lesen des DDM-Status
  - Private MIB für den Remote-Start des Geräts über SNMP
  - Private MIB für TFTP-Firmware-Update über SNMP
  - Private MIB zum Konfigurieren der OPA-Funktion
  - Private MIB zum Konfigurieren der ALS-Funktion
  - OPA-Alarmfallen

# **1.2 Produktpanels**

Die folgende Abbildung zeigt die Vorder- und Rückseite des Switches:

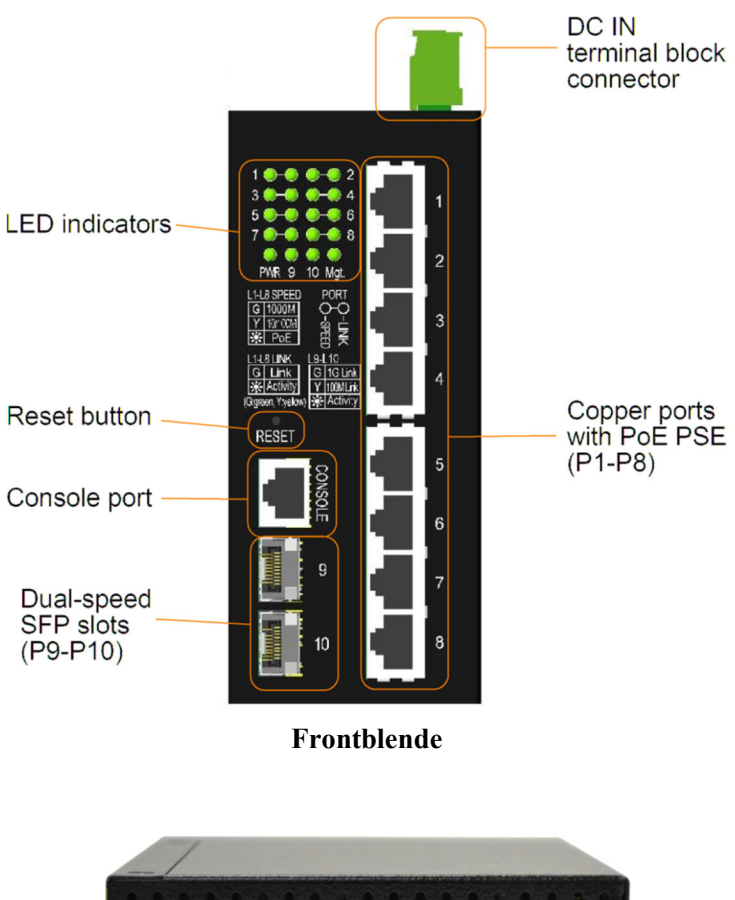

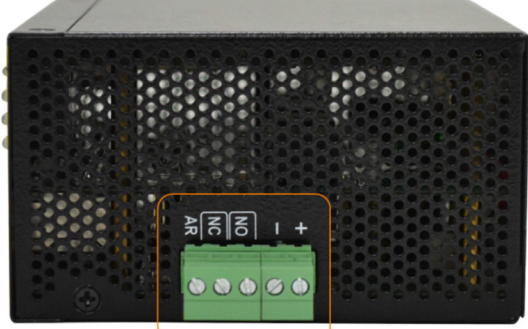

DC IN terminal block connector

# 1.3 LED-Anzeigen

| LED                  | Funktion                                                         |
|----------------------|------------------------------------------------------------------|
| PWR                  | Energiestatus                                                    |
| Mgt.                 | Verwaltungsstatus                                                |
| Port 1~ 8 SPEED-LEDs | Geschwindigkeit und PoE-Status                                   |
| Port 1~ 8 LINK-LEDs  | Link- und Aktivitätsstatus                                       |
| SFP 9, 10 LEDs       | Geschwindigkeit, Verbindungs- und Aktivitätsstatus des SFP-Ports |

# 1.4 Spezifikationen

#### <u>10/100/1000 Kupfer-Ports (Port 1 ~ Port 8)</u>

| Einhaltung           | IEEE 802.3 10Base-T, IEEE 802.3u 100Base-TX, IEEE 802.3u 1000Base-T |
|----------------------|---------------------------------------------------------------------|
| Anschlüsse           | Geschirmte RJ-45-Buchsen                                            |
| Pinbelegungen        | Automatische MDI/MDI-X-Erkennung                                    |
| Aufbau               | Autonegotiation oder Softwaresteuerung                              |
| Übertragungsrate     | 10 Mbit/s, 100 Mbit/s, 1000 Mbit/s                                  |
| Duplex-Unterstützung | Voll-/Halbduplex                                                    |
| Netzwerkkabel        | Cat.5 UTP                                                           |

#### Dual-Speed-SFP-Steckplätze (Port 9, Port 10)

| Standards        | IEEE 802.3u 100Base-FX                              |
|------------------|-----------------------------------------------------|
|                  | IEEE 802.3z 1000Base-SX/LX                          |
| Anschlüsse       | SFP für optionale Glasfaser-Transceiver vom Typ SFP |
| Aufbau           | Automatisch 1000 Mbit/s, Vollduplex                 |
|                  | Erzwungene 100 Mbit/s, Vollduplex                   |
| Übertragungsrate | 100 Mbit/s und 1000 Mbit/s                          |
| Netzwerkkabel    | MMF 50/125µm 62.5/125µm, SMF 9/125µm                |
| Augensicherheit  | IEC 825-konform                                     |

#### <u>Konsolenport</u>

| Schnittstelle | RS-232, DTE-Typ, galvanische Isolierung |
|---------------|-----------------------------------------|
| Verbinder     | Geschirmter RJ-45                       |

#### **Schalterfunktionen**

| Tabelle der MAC-Adress | sen 8.000 Einträge            |
|------------------------|-------------------------------|
| Weiterleiten & Filtern | Non-blocking, full wire speed |
| Switching Technik      | Store and forward             |

| Maximale Paketlänge  | 9,6 KB                                               |
|----------------------|------------------------------------------------------|
| IP-Multicast-Gruppen | 8192 unterstützt                                     |
| Flow Control         | IEEE 802.3x-Pause-Frame-Basis für Vollduplex-Betrieb |
|                      | Backpressure für Halbduplexbetrieb                   |

#### **Power over Ethernet PSE-Funktion**

 $PSE-Ports \qquad \qquad Port \ 1 \sim Port \ 8$ 

Standard IEEE 802.3af, IEEE 802.3at und IEEE 802.3bt

Unterstützung für PD-Klassen PSE-Port-Ausgang vs. PD-Eingang

| Konform    | IE           | EE-Standa    | rd.          | DC-Leistung | PSE-Ausgangsleistung | Kabelstrompaa | PD Verfügbare   |
|------------|--------------|--------------|--------------|-------------|----------------------|---------------|-----------------|
| PD-Klassen | 802.3af      | 802.3at      | 802.3bt      | min. *1     | max.*2               | re            | Leistung min.*3 |
| Klasse 1   | $\checkmark$ | $\checkmark$ | $\checkmark$ | 45V         | 5,3W                 | 2             | 3,84 W          |
| Klasse 2   | $\checkmark$ | $\checkmark$ | $\checkmark$ | 45V         | 8,5 W                | 2             | 6,49 W          |
| Klasse 3   | $\checkmark$ | $\checkmark$ | $\checkmark$ | 45V         | 19W                  | 2             | 13W             |
| Klasse 4   |              | $\checkmark$ | $\checkmark$ | 45V         | 36W                  | 4             | 25,5 W          |
| Klasse 5   |              |              | $\checkmark$ | 51V         | 51W                  | 4             | 40W             |
| Klasse 6   |              |              | $\checkmark$ | 51V         | 68W                  | 4             | 51W             |
| Klasse 7   |              |              |              | 53V         | 83W                  | 4             | 62W             |
| Klasse 8   |              |              | $\checkmark$ | 53V         | 95W                  | 4             | 71,3W           |

\*1: Die minimale Gleichspannung zur Unterstützung des angegebenen PSE-Ausgangs

\*2: Die maximale Ausgangsleistung auf der PSE-Seite für die angeforderte PD-Klasse

|                       | *3: Die minimale Leistung, die am PD-Ende empfangen wird, mit maximaler Leistung am PSE-Ende im |
|-----------------------|-------------------------------------------------------------------------------------------------|
|                       | ungünstigsten Fall                                                                              |
| Stromversorgung       | 95W max. (pro Port) am Port-Ausgang für Cat.5-Entfernung bis zu 100 Meter                       |
| PSE-Stromanschlüsse   | Pin 1/2/4/5: Vpoe+, Pin 3/6/7/8: Vpoe- (Vpoe kommt vom Gleichstromeingang)                      |
|                       | Leistungsabgabe: max. 95 W. am Port-Ausgang (Abhängig von der DC-                               |
|                       | Versorgungsspannung)                                                                            |
| Schutz                | Abschaltung des PoE-Ausgangs                                                                    |
| Schutzveranstaltungen | Inkompatible PD-Erkennung, PD-Trennung                                                          |
|                       | Überlast, Überstrom, Kurzschluss, Unterspannung                                                 |
| Leistungskapazität    | 240 W werden von allen PSE-Ports geteilt                                                        |

#### Klemmenblock-Anschluss

| Gleichstromeingang       | Geschraubter Euro-Klemmenblock: DC+/- Kontakte    |
|--------------------------|---------------------------------------------------|
| Betriebseingangsspannung | ten $+12 \sim +60$ VDC für allgemeine Anwendungen |
|                          | $+45 \sim +57$ VDC für PoE-Anwendungen            |
| Energieverbrauch         | 10,3 W max. (Volllast ohne PSE-Ausgabe)           |
|                          | 7                                                 |

| 250,3 W max. (mit vollem PoE-Ausgang)                                     |
|---------------------------------------------------------------------------|
| 3 Anschlusskontakte (30 VDC/1 A max. oder 120 VAC/0,5 A max.)             |
| Öffnerkontakte: normal – gestützt, Alarm – offen                          |
| Schließerkontakte: normal – offen, Alarm – gestützt                       |
| PStromausfall, spezifischer Port-Link-Fehler (Software konfiguriert), OPA |
|                                                                           |

| Abmessungen | 140 x 106 x 60 mm (HxTxB)                          |
|-------------|----------------------------------------------------|
| Gehäuse     | Geschlossenes Metall ohne Lüfter                   |
| Montage     | DIN-Schienenmontage, Schalttafelmontage (optional) |

| Betriebstemperatur        | Typisch $-30^{\circ}C \sim +70^{\circ}C$ |
|---------------------------|------------------------------------------|
| Lagertemperatur           | $-40^{\circ}C \sim +85^{\circ}C$         |
| Relative Luftfeuchtigkeit | $5\% \sim 95$ % nicht kondensierend      |

# 2. Installation

# Das Produktpaket enthält:

- Die Schalteinheit
- QR-Code-Etikett
- Ein Konsolenkabel

# 2.2 Sicherheitshinweise

Um das Risiko von Körperverletzungen, Stromschlägen, Bränden und Schäden am Produkt zu verringern, beachten Sie die folgenden Vorsichtsmaßnahmen:

| Warten Sie kein Produkt außer wie in Ihrer Systemdokumentation beschrieben.                                                                                                    |  |  |  |  |
|----------------------------------------------------------------------------------------------------|--|--|--|--|
| Durch das Öffnen oder Entfernen von Abdeckungen besteht die Gefahr eines Stromschlags.                                                                                          |  |  |  |  |
| Nur ein geschulter Servicetechniker sollte Komponenten in diesen Fächern warten.                                                                                                |  |  |  |  |
| Wenn eine der folgenden Bedingungen auftritt, trennen Sie das Produkt von der Steckdose und tauschen Sie das Teil aus oder wenden Sie sich an Ihren geschulten Serviceanbieter: |  |  |  |  |
| - Das Netzkabel, Verlängerungskabel oder der Stecker ist beschädigt.                                                                                                    |  |  |  |  |
| - Ein Gegenstand ist in das Produkt gefallen.                                                                                                    |  |  |  |  |
| - Das Produkt wurde Wasser ausgesetzt.                                                                                                    |  |  |  |  |
| - Das Produkt wurde fallen gelassen oder beschädigt.                                                                                                    |  |  |  |  |
| - Das Produkt funktioniert nicht ordnungsgemäß, wenn Sie die Bedienungsanleitung befolgen.                                                                                      |  |  |  |  |
| Stecken Sie keine Gegenstände in die Öffnungen Ihres Systems. Andernfalls kann es zu Bränden oder Stromschlägen kommen, da Komponenten im Inneren kurzgeschlossen werden.       |  |  |  |  |
| Betreiben Sie das Produkt nur mit der Art externer Stromquelle, die auf dem Typenschild mit den                                                                                 |  |  |  |  |
| elektrischen Nennwerten angegeben ist. Wenn Sie sich nicht sicher sind, welche Art von Stromquelle                                                                              |  |  |  |  |
| Sie benötigen, wenden Sie sich an Ihren Dienstanbieter oder das örtliche                                                                                                    |  |  |  |  |
|                                                                                                    |  |  |  |  |
| Da die Oberflächentemperatur des Geräts höher als 70 °C sein kann °C Im Bereich                                                                                                 |  |  |  |  |
| der Nennbetriebstemperatur darf das Produkt nur von autorisiertem Personal                                                                                                    |  |  |  |  |
| installiert und betrieben werden. Installieren Sie das Produkt an einem geschützten                                                                                             |  |  |  |  |
| Ort, den Unbefugte nicht erreichen können.                                                                                                    |  |  |  |  |

# 2.3 DIN-Schienenmontage

Im Produktpaket ist eine DIN-Schienenhalterung für die Montage des Switches in einem industriellen DIN-Schienengehäuse enthalten.

Die Schritte zur Montage des Switches auf einer DIN-Schiene sind:

1. Montieren Sie die Montagehalterung wie unten gezeigt an der Schaltereinheit:

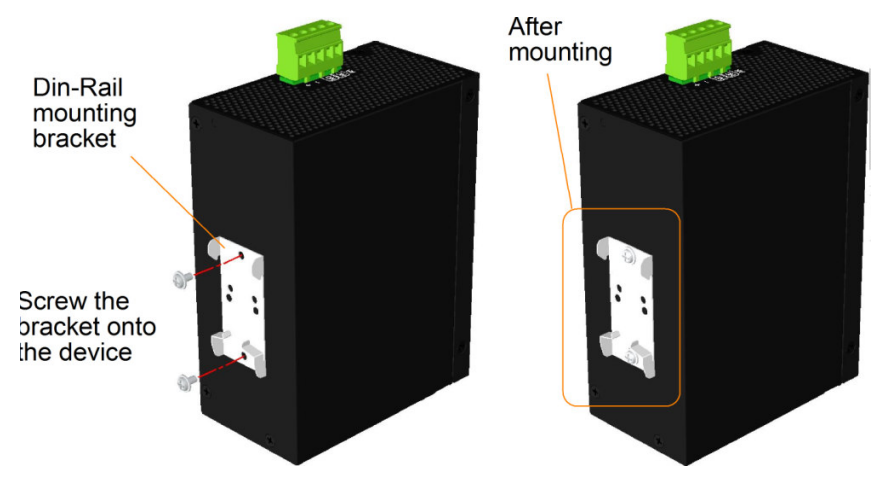

- 2. Befestigen Sie die Halterung an der Unterkante der DIN-Schiene und schieben Sie das Gerät ein wenig nach oben, bis die Halterung an der Oberkante der DIN-Schiene festklemmen kann.
- 3. Befestigen Sie das Gerät an der DIN-Schiene und stellen Sie sicher, dass es sicher montiert ist.

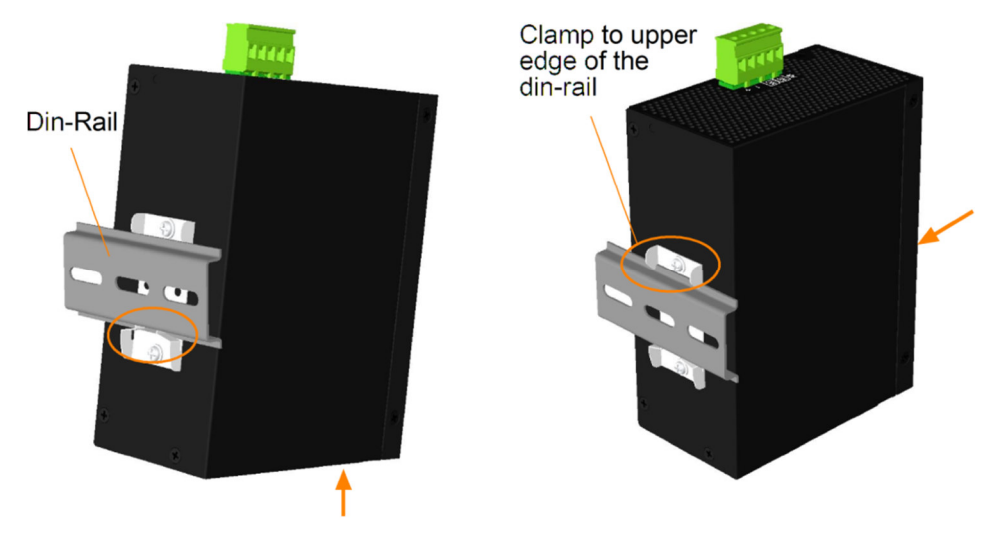

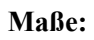

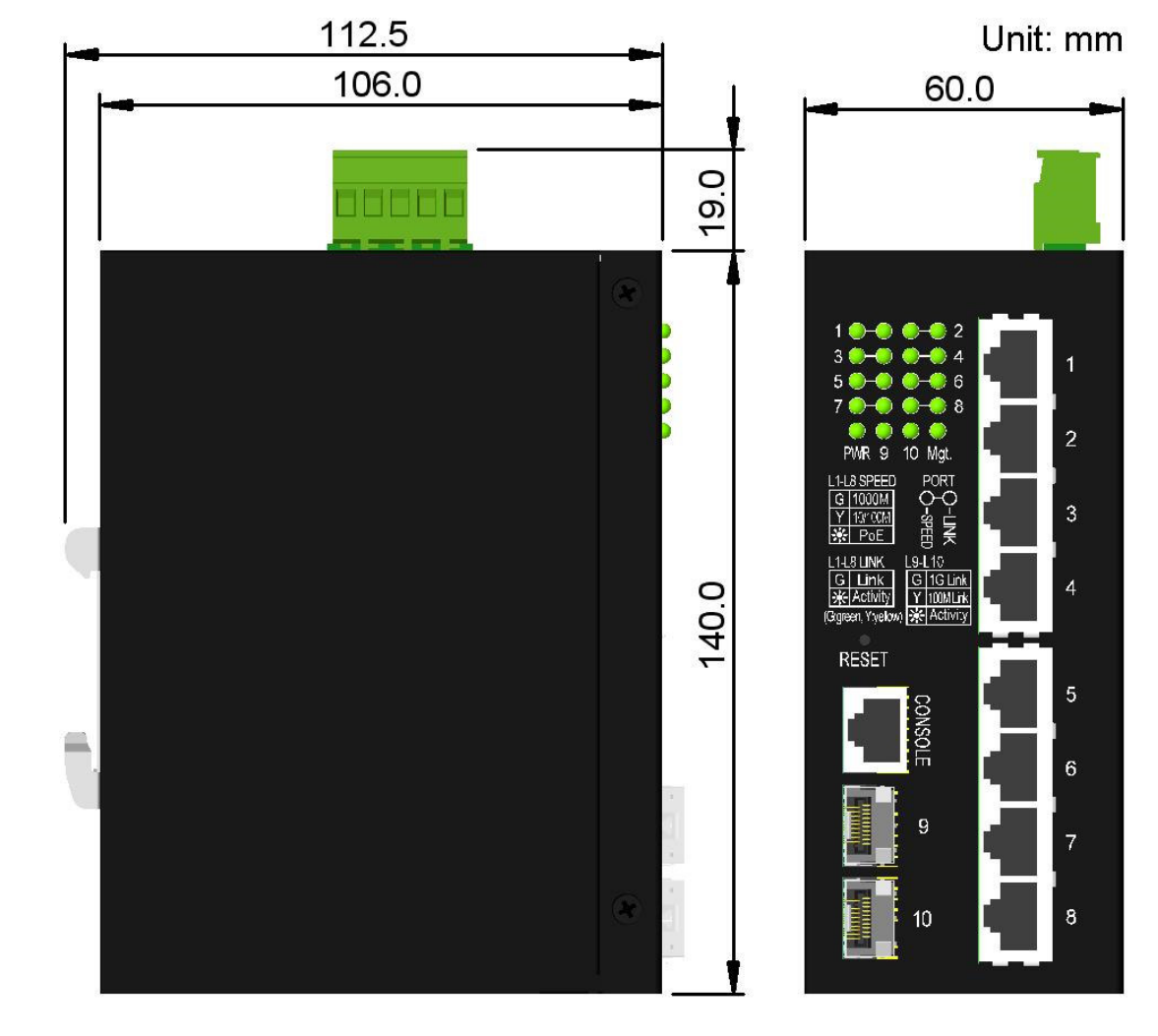

# 2.4 Schalttafelmontage

Die Switche werden mit einer optionalen Schalttafelmontagehalterung geliefert. Die Halterung unterstützt die sichere Montage des Switches auf einer ebenen Fläche.

Die Montageschritte sind:

1. Montieren Sie die Montagehalterung an der Schaltereinheit.

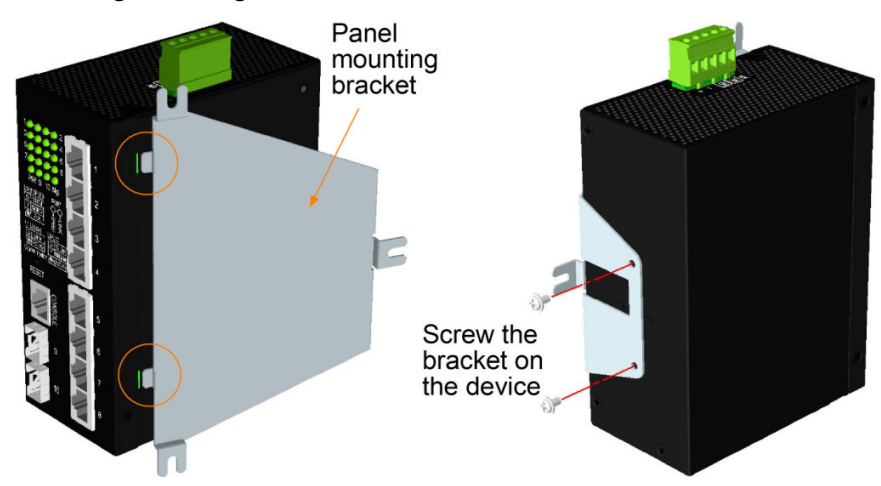

- 2. Schrauben Sie die Halterung an die Schaltereinheit.
- 3. Schrauben Sie die Schalteinheit auf eine Platte. Unten sind drei Schraubenpositionen dargestellt:

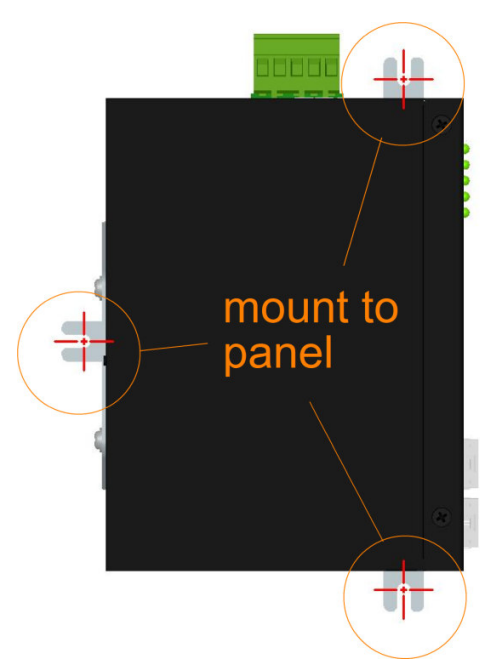

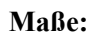

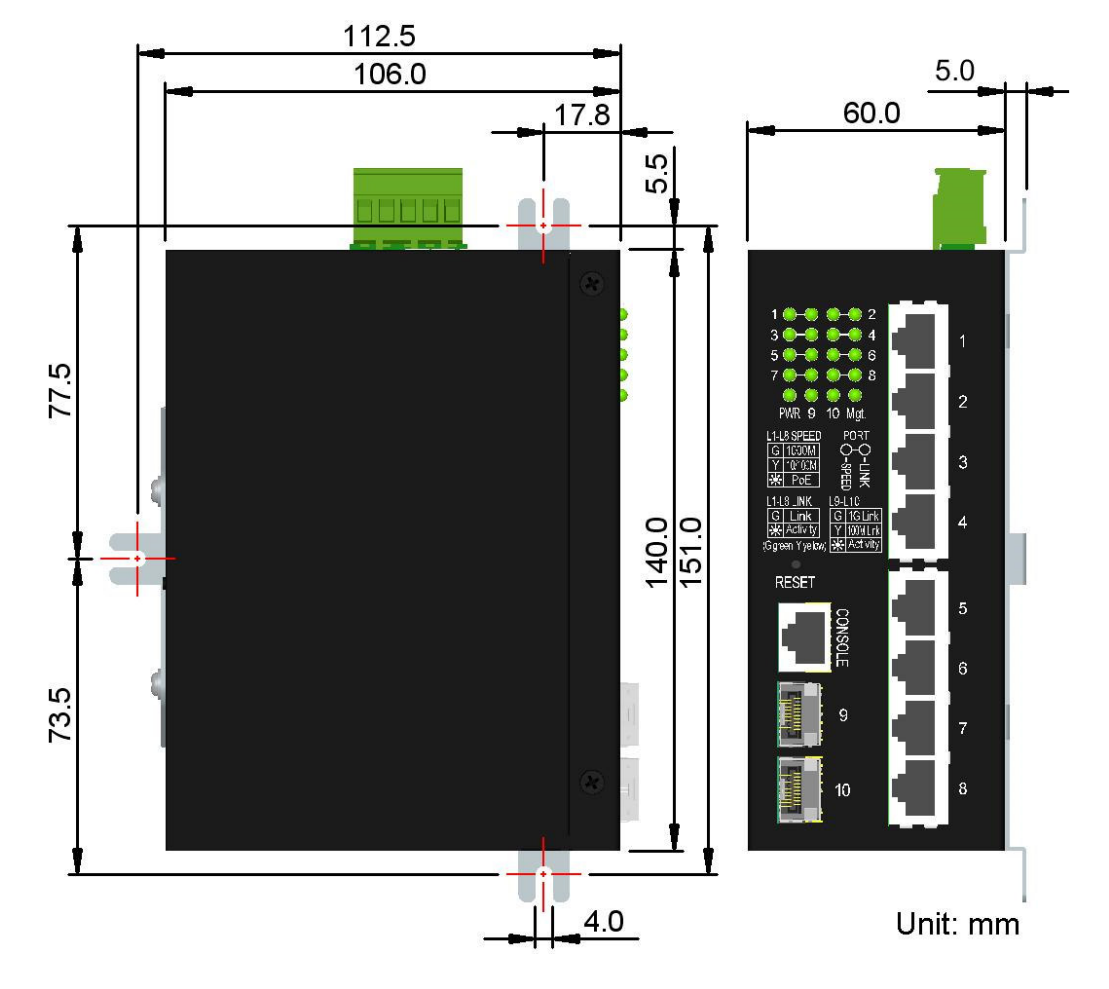

# 2.5 Anlegen von Strom

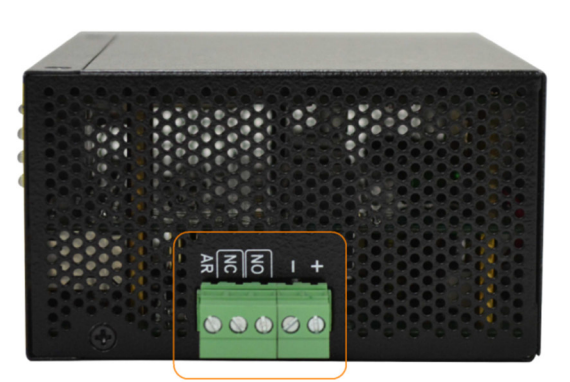

DC IN terminal block connector

#### Stromanschlüsse des Klemmenblocksteckers

| Din  | 1 | + | Vdc positiv (+) Eingangsanschluss |  |
|------|---|---|-----------------------------------|--|
| PIII | 2 | - | Vdc negativ (—) Eingangsanschluss |  |

#### Vdc-Eingangsspezifikationen

| Arbeitsspannungsbereich | Anwendungen | Leistungsabgabe am PSE-Port |  |
|-------------------------|-------------|-----------------------------|--|
| +12V ~ +60VDC           | Allgemein   | -                           |  |
| +45V ~ +57VDC           | PoE, PoE+   | +51V, 36W max.              |  |
| +53V ~ +57VDC           | PoE++       | +53V, 95W max.              |  |

Zusammen mit dem Switch wird ein 2P-Klemmenstecker mitgeliefert, wie unten gezeigt:

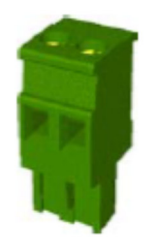

Stromkabel :  $24 \sim 12$ AWG (IEC 0,5 ~ 2,5 mm).<sup>2</sup>), 1 Meter max.

# 2.6 Alarmrelaisausgang

Der Alarmrelaisausgang dient zur Meldung von Fehlerereignissen an ein Fernalarmrelais-Überwachungssystem. Der Wiedergabeausgang verfügt über drei Kontakte (unterstützt zwei Logiktypen) im Klemmenblockanschluss neben den Vdc-Schnittstellen.

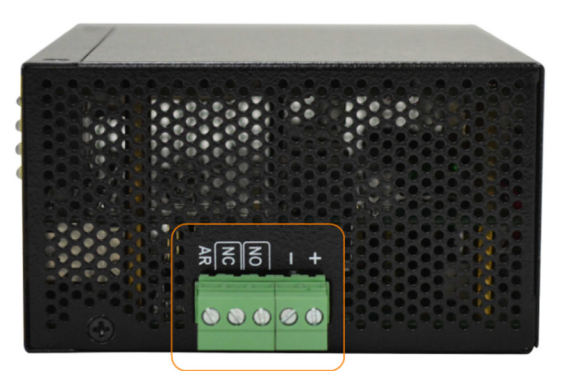

DC IN terminal block connector

#### Alarmrelais-Ausgangspins und Logik:

| Din  | 3    | 4 | Alarmrelaisausgang, NO-Kontakte (Normal offen).       |
|------|------|---|-------------------------------------------------------|
| FIII | NEIN |   | Offen: Normal, Kurzgeschlossen: Alarm                 |
| Pin  | 4    | 5 | Alarmrelaisausgang, NC-Kontakte (Normal geschlossen). |
|      | NC   |   | Kurzgeschlossen: Normal, Offen: Alarm                 |

Je nach Logikanforderung für das Relaisüberwachungssystem kann jedes Paar verwendet werden. Verwenden Sie für die Signalverkabelung den mitgelieferten 3P-Klemmenstecker und stecken Sie ihn in die Kontakte.

#### Alarmereignisse

- Ausfall der Eingangsstromversorgung
- Bestimmter Port-Link ausgefallen (Die spezifischen Ports können per Software konfiguriert werden.)
- OPA-Alarm, wenn die optische Leistung über einem oberen Grenzwert oder unter einem unteren Grenzwert liegt

*Hinweis: Stellen Sie sicher, dass die an den Kontakten angelegte Spannung innerhalb der Spezifikation von maximal 30 VDC/1 A liegt. oder 120VAC/0,5A max.* 

### 2.7 Reset-Taste

Mit der Reset-Taste wird ein Reset des Switches durchgeführt. Es wird im Normalfall nicht verwendet und kann zu diagnostischen Zwecken verwendet werden. Wenn Sie ein Problem mit dem Netzwerkabsturz vermuten, ist es hilfreich, die Taste zu drücken, um den Schalter zurückzusetzen, ohne den Strom auszuschalten. Überprüfen Sie, ob das Netzwerk wiederhergestellt ist.

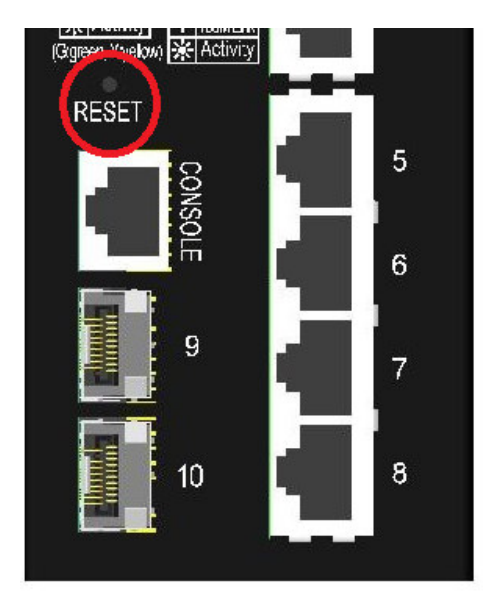

Die Schaltfläche kann auch verwendet werden, um die Softwarekonfigurationseinstellungen auf die Werkseinstellungen zurückzusetzen.

| D' 0       | • • •       |
|------------|-------------|
| Die Operat | ionen sind: |
| r          |             |

| Betrieb                                              | Funktion                                                 |  |
|------------------------------------------------------|----------------------------------------------------------|--|
| Drücken Sie die Taste und lassen Sie sie während der | Setzen Sie den Switch zurück und starten Sie ihn.        |  |
| Schalterbetätigung los                               | Das Hochfahren dauert ca. 20 Sekunden und endet damit,   |  |
|                                                      | dass alle LEDs gelb und grün leuchten und dann alle LEDs |  |
|                                                      | einmal aus sind.                                         |  |
| Drücken Sie die Taste, bis alle LEDs gelb und grün   | Starten Sie alle Werkseinstellungen und stellen Sie sie  |  |
| leuchten, dann alle LEDs aus.                        | wieder her                                               |  |

#### 2.8 Herstellen von UTP-Verbindungen

Die 10/100/1000 RJ-45-Kupferports unterstützen die folgenden Verbindungstypen und Entfernungen:

| Netzwerkkabel       |                                                                                |
|---------------------|--------------------------------------------------------------------------------|
| 10BASE-T:           | 2-paariges UTP Cat. 3, 4, 5, EIA/TIA-568B 100 Ohm                              |
| 100BASE-TX:         | 2-paariges UTP Cat. 5, EIA/TIA-568B 100 Ohm                                    |
| 1000BASE-T:         | 4-paariges UTP Cat. 5 oder höher (Cat.5e wird empfohlen), EIA/TIA-568B 100 Ohm |
| Verbindungsabstand: | Bis zu 100 Meter für alle oben genannten                                       |

#### Auto-MDI/MDI-X-Funktion

Mit dieser Funktion kann der Port die Twisted-Pair-Signale automatisch erkennen und sich selbst anpassen, um automatisch eine gültige MDI-zu-MDI-X-Verbindung mit dem entfernt angeschlossenen Gerät herzustellen. Unabhängig davon, ob ein Straight-Through-Kabel oder ein Crossover-Kabel angeschlossen ist, können die Ports das Empfangspaar automatisch erkennen und sich so konfigurieren, dass es den Regeln für MDI-zu-MDI-X-Verbindungen entspricht. Es vereinfacht die Kabelinstallation.

#### Auto-Negotiation-Funktion

Die Ports verfügen über eine Auto-Negotiation-Funktion und sind vollständig in der Lage, die Verbindung zu beliebigen Ethernet-Geräten zu unterstützen. Der Port führt bei jedem Verbindungsaufbau automatisch einen Aushandlungsprozess für die Geschwindigkeit und Duplexkonfiguration mit dem angeschlossenen Gerät durch. Wenn das verbundene Gerät auch Auto-Negotiation-fähig ist, erhalten beide Geräte nach dem Aushandlungsprozess die beste Konfiguration. Wenn das angeschlossene Gerät keine automatische Aushandlung durchführen kann, erkennt der Switch die Geschwindigkeit und verwendet Halbduplex für die Verbindung.

#### Portkonfigurationsmanagement

Um eine ordnungsgemäße Verbindung zu einem Gerät herzustellen, das keine automatische Aushandlung unterstützt, wird empfohlen, die Portsteuerungsfunktion über die Softwareverwaltung zu verwenden, um den erzwungenen Modus festzulegen und Geschwindigkeit und Duplexmodus anzugeben, die der vom angeschlossenen Gerät verwendeten Konfiguration entsprechen.

### 2.9 Herstellen einer Glasfaserverbindung

Die Dual-Speed-SFP-Steckplätze Port 9 und Port 10 müssen mit einem SFP-Glasfaser-Transceiver installiert werden, um eine Glasfaserverbindung herzustellen. Der Switch wird möglicherweise mit einem oder zwei vorinstallierten SFP-Transceivern geliefert.

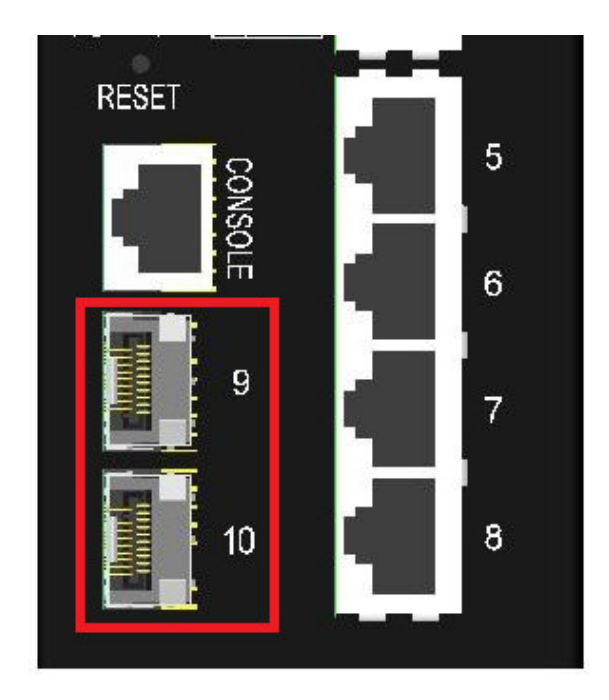

#### Arten der unterstützten SFP-Glasfaser-Transceiver:

1000-Mbit/s-basierte 1000BASE-X-SFP-Transceiver 100-Mbit/s-basierte 100BASE-FX-SFP-Transceiver

#### Installation des SFP-Glasfaser-Transceivers

- 1. Schalten Sie den Switch aus.
- 2. Setzen Sie den SFP-Glasfaser-Transceiver in den SFP-Steckplatz ein. Normalerweise wird für jeden SFP-Transceiver ein Bügel mitgeliefert. Halten Sie den Bügel fest und führen Sie den Einschub durch.
- 3. Bringen Sie den Bügel in die verriegelte Position, bis der SFP-Transceiver sicher im Steckplatz sitzt.

#### Anschließen von Glasfaserkabeln

Die meisten SFP-Transceiver sind üblicherweise mit LC-Anschlüssen ausgestattet. Identifizieren Sie den TX- und RX-Anschluss, bevor Sie die Kabelverbindung herstellen. Die folgende Abbildung zeigt ein Verbindungsbeispiel zwischen zwei Glasfaser-Ports:

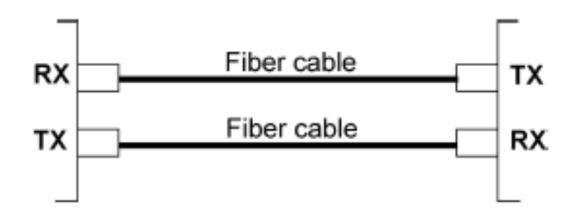

Stellen Sie sicher, dass die Rx-zu-Tx-Verbindungsregel an beiden Enden des Glasfaserkabels befolgt wird.

#### Netzwerkkabel

Multimode (MMF) – 50/125 $\mu$ m, 62,5/125 $\mu$ M Einzelmodus (SMF) – 9/125 $\mu$ M

#### Konfiguration der Portgeschwindigkeit

Es gibt drei Möglichkeiten, die Portgeschwindigkeit per Software für SFP-Port 9 und Port 10 zu konfigurieren. Die Optionen sind:

| Portmodus      | Beschreibung                                                                        |  |  |  |  |  |
|----------------|-------------------------------------------------------------------------------------|--|--|--|--|--|
| Auto           | Automatische Erkennung des Typs des installierten SFP-Transceivers durch Lesen von  |  |  |  |  |  |
|                | DDM-Daten. 100 Mbit/s-Transceiver: Nicht automatische Aushandlung (erzwungen), 100  |  |  |  |  |  |
|                | Mbit/s, Vollduplex. 1000 Mbit/s-Transceiver: Automatische Aushandlung, 1000 Mbit/s, |  |  |  |  |  |
|                | Vollduplex                                                                          |  |  |  |  |  |
| 100 Mbit/s FDX | Mbit/s FDX Nicht automatische Aushandlung (erzwungen), 100 Mbit/s, Vollduplex       |  |  |  |  |  |
| 1 Gbit/s FDX   | Automatische Aushandlung, 1000 Mbit/s, Vollduplex                                   |  |  |  |  |  |

#### 2.10 Herstellen von PoE-PSE-Verbindungen

In diesem Abschnitt wird beschrieben, wie Sie eine Verbindung zwischen einem PSE-Port und einem PoE-Powered-D-Gerät (PD) herstellen. Alle Kupfer-Ports sind mit der PoE-PSE-Funktion ausgestattet. Die Ports sind in der Lage, über ein Cat.5-Kabel Strom zusammen mit einem Netzwerksignal an ein angeschlossenes, mit Strom versorgtes Gerät zu liefern. Um eine PoE-Verbindung herzustellen, muss das angeschlossene PoE-PD aus Sicherheitsgründen ein IEEE 802.3af, IEEE 802.3at oder IEEE 802.3bt-kompatibles Gerät sein. Inkompatible Geräte werden vom PoE-Switch-Modell nicht unterstützt. In der folgenden Tabelle sind die Leistungsstufen des IEEE 802.3-Standards aufgeführt:

| Konform    | IEEE-Standard. |              |              | PSE-Ausgabe   | PD verfügbare |
|------------|----------------|--------------|--------------|---------------|---------------|
| PD-Klassen | 802.3af        | 802.3at      | 802.3bt      | Leistung max. | Leistung min. |
| Klasse 1   | $\checkmark$   | $\checkmark$ | $\checkmark$ | 4W            | 3,84 W        |
| Klasse 2   | $\checkmark$   | $\checkmark$ | $\checkmark$ | 7W            | 6,49 W        |
| Klasse 3   | $\checkmark$   | $\checkmark$ | $\checkmark$ | 15,4W         | 13W           |
| Klasse 4   |                | $\checkmark$ | $\checkmark$ | 32W           | 25,5 W        |
| Klasse 5   |                |              | $\checkmark$ | 45W           | 40W           |
| Klasse 6   |                |              | $\checkmark$ | 60W           | 51W           |
| Klasse 7   |                |              | $\checkmark$ | 75W           | 62W           |
| Klasse 8   |                |              |              | 90W           | 71,3W         |

IEEE 802.3-Standard: PoE-Klassifizierung für die kompatiblen PD-Typen und Leistungsstufen

#### RJ-45-Pinbelegung des PSE-Ports des Geräts

| Pin PoE-Leistung |       | 1000Base-T | 10/100Base-TX |
|------------------|-------|------------|---------------|
| 1                | Vpoe+ | BI_DB+     | RX+           |
| 2                | Vpoe+ | BI_DB-     | RX-           |
| 3                | Vpoe- | BI_DA+     | TX+           |
| 4                | Vpoe+ | BI_DD+     | -             |
| 5                | Vpoe+ | BI_DD-     | -             |
| 6                | Vpoe- | BI_DA-     | TX-           |
| 7                | Vpoe- | BI_DC+     | -             |
| 8                | Vpoe- | BI_DC-     | -             |

Vpoe: PoE-Stromspannung am TP-Port

Die PSE-Ports sind mit folgenden Fähigkeiten ausgestattet:

- 1. Erkennung eines IEEE 802.3af/802.3at/802.3bt-kompatiblen PD.
- 2. Ein Gerät, das als nicht IEEE 802.3-konformes PD eingestuft ist, wird nicht mit Strom versorgt.

- 3. Es erfolgt keine Stromversorgung, wenn am Port keine Verbindung besteht.
- 4. Bei einer Unterbrechung wird die Stromversorgung sofort unterbrochen.
- 5. Bei Überlastung wird die Stromversorgung sofort unterbrochen.
- 6. Bei Auftreten eines Überstroms wird die Stromversorgung sofort unterbrochen.
- 7. Bei Auftreten eines Kurzschlusses wird die Stromversorgung sofort unterbrochen.

| Angefordert | DC-      | PSE-             | Kabelstrompaare | PD verfügbare    |
|-------------|----------|------------------|-----------------|------------------|
| PD-Klassen  | Leistung | Ausgangsleistung | *3              | Leistung min. *4 |
|             | min. *1  | max. *2          |                 |                  |
| Klasse 1    | 45 ~ 57V | 5,3W             | 2               | 3,84 W           |
| Klasse 2    | 45 ~ 57V | 8,5 W            | 2               | 6,49 W           |
| Klasse 3    | 45 ~ 57V | 19W              | 2               | 13W              |
| Klasse 4    | 45 ~ 57V | 36W              | 4               | 25,5 W           |
| Klasse 5    | 51 ~ 57V | 51W              | 4               | 40W              |
| Klasse 6    | 51 ~ 57V | 68W              | 4               | 51W              |
| Klasse 7    | 53 ~ 57V | 83W              | 4               | 62W              |
| Klasse 8    | 53 ~ 57V | 95W              | 4               | 71,3W            |
|             |          |                  |                 |                  |

Die Gerätespezifikationen: DC-Stromeingang vs. PoE-Stromausgang

\*1: Die minimale Gleichstromspannung zur Unterstützung der angegebenen maximalen PSE-Leistung

\*2: Die maximale Ausgangsleistung auf der PSE-Seite für die angeforderte PD-Klasse

\*3: Kabelpaare, die PSE-Strom liefern

\*4: Die minimale Leistung, die am PD-Ende empfangen wird, mit maximaler Leistung am PSE-Ende im ungünstigsten Fall

\*5: Das maximale Gesamtleistungsbudget aller PSE-Ports des Geräts beträgt 240 W.

Anschlussbeispiel:

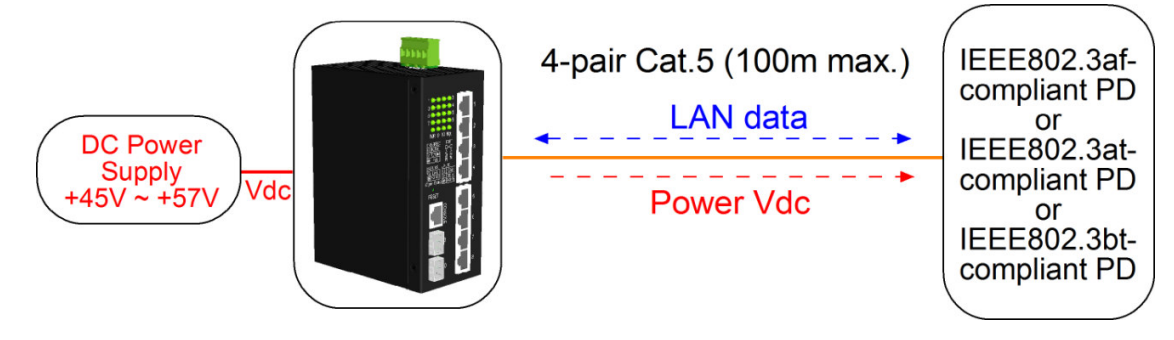

# 2.11 LED-Anzeige

| LED             | Funktion                              | Farbe | Zustand   | Deutung                               |
|-----------------|---------------------------------------|-------|-----------|---------------------------------------|
| PWR             | Leistung                              | Grün  | AN        | Die Stromversorgung erfolgt über      |
|                 | Status                                |       |           | den Switch.                           |
|                 |                                       |       | AUS       | Der Switch wird nicht mit Strom       |
|                 |                                       |       |           | versorgt.                             |
| Mgt             | Verwaltungsstatus                     | Grün  | AUS       | Der Switch befindet sich in der       |
|                 |                                       |       |           | Initialisierung und Diagnose.         |
|                 |                                       | Gelb  | BLINKEN   | Initialisierung mit Diagnosefehler    |
|                 |                                       |       |           | abgeschlossen                         |
|                 |                                       |       |           | oder ein Systemfehler wurde           |
|                 |                                       |       |           | während des normalen Betriebs         |
|                 |                                       |       |           | festgestellt                          |
|                 |                                       | Grün  | AN        | Die Initialisierung wurde ohne Fehler |
|                 |                                       |       |           | abgeschlossen                         |
| Port1 ~ Port 8  |                                       | 0."   |           |                                       |
| SPEED_LED       | Status der Portgeschwindigkeit        | Grun  | AN        | Die Geschwindigkeit betragt 1000      |
|                 |                                       | Calle |           | MDIT/S.                               |
|                 |                                       | Geib  | AN        | Die Geschwindigkeit betragt 10        |
|                 |                                       |       |           | DeE Stremvereergung                   |
|                 |                                       |       | DLIINKEIN |                                       |
|                 | Port_Link_Status                      | Grün  | ΔΝ        | Die Portverbindung ist bergestellt    |
|                 |                                       | Orun  |           | (Kein Verkehr)                        |
|                 |                                       | Grün  |           | Die Portverbindung ist aktiv und es   |
|                 |                                       | Orun  | DEINNEN   | aibt Verkehr                          |
|                 |                                       |       | AUS       | Die Portverbindung ist ausgefallen.   |
| Port 9, Port 10 |                                       |       |           |                                       |
| Geschwindigkeit | Portgeschwindigkeit/Verbindungsstatus | Grün  | AN        | Eine 1000-Mbps-Verbindung wird        |
| _LED            |                                       |       |           | hergestellt.                          |
|                 |                                       | Gelb  | AN        | Eine 100-Mbps-Verbindung wird         |
|                 |                                       |       |           | hergestellt.                          |
|                 |                                       |       | BLINKEN   | Aktivitätsstatus                      |
|                 |                                       |       | AUS       | Die Portverbindung ist ausgefallen.   |

# 2.12 Konsolenverbindung herstellen

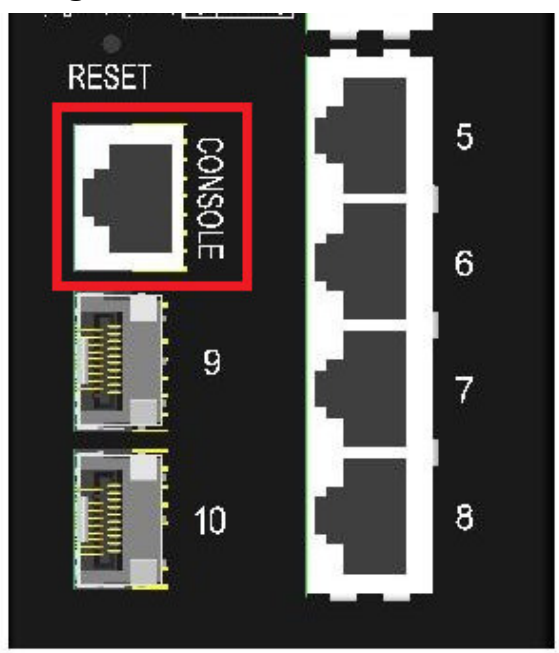

Der für den Konsolenport vorgesehene Anschluss ist RJ-45.

#### Pin-Belegungen

| Pin        | RS-232-Signale | EIN/AUS |
|------------|----------------|---------|
| 1, 2, 7, 8 | NC             |         |
| 3          | RxD            | IN      |
| 6          | TxD            | AUS     |
| 4, 5       | GND            |         |

#### Informationen zur Baudrate

Baudrate - 115200 Datenbits - 8 Parität – Keine Stoppbit - 1 Flusskontrolle – Keine

# 3. Den Switch verwalten

Der Switch bietet die folgenden Methoden zum Konfigurieren und Überwachen des Switches:

- Out-of-Band-Telnet-CLI-Verwaltung über den Konsolenport
- In-Band-Verwaltung per Telnet-CLI über TCP/IP-Netzwerk durchführen
- Durchführung einer In-Band-Verwaltung über eine Webschnittstelle über ein TCP/IP-Netzwerk
- Ermöglicht eine In-Band-SNMP-Verwaltung über ein TCP/IP-Netzwerk

#### 3.1 IP-Adresse und Passwort

Die IP-Adresse ist eine Identifikation des Switches in einem TCP/IP-Netzwerk. Jedem Switch sollte eine neue und eindeutige IP-Adresse im Netzwerk zugewiesen werden. Der Switch wird mit den folgenden werkseitigen Standardeinstellungen für die Softwareverwaltung geliefert:

Standard-IP-Adresse des Switches: 192.168.0.2 / 255.255.255.0

Der Switch verwendet die lokale Authentifizierung anstelle der RADIUS-Authentifizierung mit Werkseinstellungen. Fester Benutzername: admin Standard-Passwort:

Bei der Werkseinstellung ist kein Passwort erforderlich. Das Passwort wird jedoch zur lokalen Authentifizierung beim Zugriff auf den Switch über Konsole, Telnet und die webbasierte HTTP-Schnittstelle verwendet. Aus Sicherheitsgründen wird empfohlen, die Standardeinstellungen für den Switch zu ändern, bevor Sie ihn in Ihrem Netzwerk bereitstellen.

#### 3.2 Konfigurieren von IP-Adresse und Passwort über Konsole und Telnet

[IP Adresse]Der Einstellungsbefehl befindet sich in der IP-Befehlsgruppe.

```
>IP-Setup [<ip_addr>] [<ip_mask>] [<ip_router>] [<vid>]
```

Parameter:<ip\_addr>: IP-Adresse (abcd)<ip\_mask>: IPv4-Subnetzmaske (abcd)<ip\_router>: IPv4-Router (abcd)<vid>: VLAN-ID (1-4095)

[IPv6-Adresse]Der Einstellungsbefehl befindet sich ebenfalls in der IP-Befehlsgruppe.

```
>IP IPv6-Setup [<ipv6_addr>] [<ipv6_prefix>] [<ipv6_router>]
Parameter:
<ipv6_addr> : Die IPv6-Adresse wird in 128-Bit-Datensätzen als acht Felder mit bis zu vier
Hexadezimalziffern dargestellt, wobei jedes Feld durch einen Doppelpunkt getrennt ist (:).
<ipv6_präfix> : IPv6-Subnetzmaske
<ipv6 router> : IPv6-Router
```

[Passwort]Der Einstellungsbefehl befindet sich auch in der Befehlsgruppe "Sicherheit/Schalter/Benutzer".

Benutzerkonfiguration für Sicherheitsschalter Benutzer des Sicherheitsschalters fügen <Benutzername> <Passwort> <Berechtigungsstufe> hinzu Benutzer des Sicherheitsschalters <Benutzername> löschen

Siehe "Bedienungsanleitung für Telnet- und Konsolenverwaltung".

#### 3.3 Konfigurieren der IP-Adresse über die Webschnittstelle

#### Starten Sie den Webbrowser

Starten Sie Ihre Browsersoftware und geben Sie die Standard-IP-Adresse der Switch-Einheit ein, mit der Sie eine Verbindung herstellen möchten. Die IP-Adresse wird als URL für die Browsersoftware verwendet, um das Gerät zu durchsuchen.

#### URL:http://192.168.0.2/

#### Melden Sie sich an, um die Einheit zu wechseln

Wenn die Browser-Software erfolgreich eine Verbindung zur Switch-Einheit herstellt, wird ein Anmeldebildschirm angezeigt, über den Sie sich beim Gerät anmelden können (siehe linke Anzeige unten):

| <u> </u> | Please tupe u | your user name and password    |
|----------|---------------|--------------------------------|
| <b>~</b> | Site:         | 192.168.0.2                    |
|          | Realm         | webstax_domain                 |
|          | User Name     |                                |
|          | Password      |                                |
|          | 🔲 Save this   | password in your password list |
|          |               | OK Cancel                      |

Geben Sie auf der Anmeldeseite die folgenden Standardwerte ein: Standardbenutzername:*Administrator* Standard-Passwort:↓

Es ist kein Passwort erforderlich.

Klicken Sie auf OK, um sich beim Switch anzumelden.

#### Webseite nach erfolgreicher Anmeldung

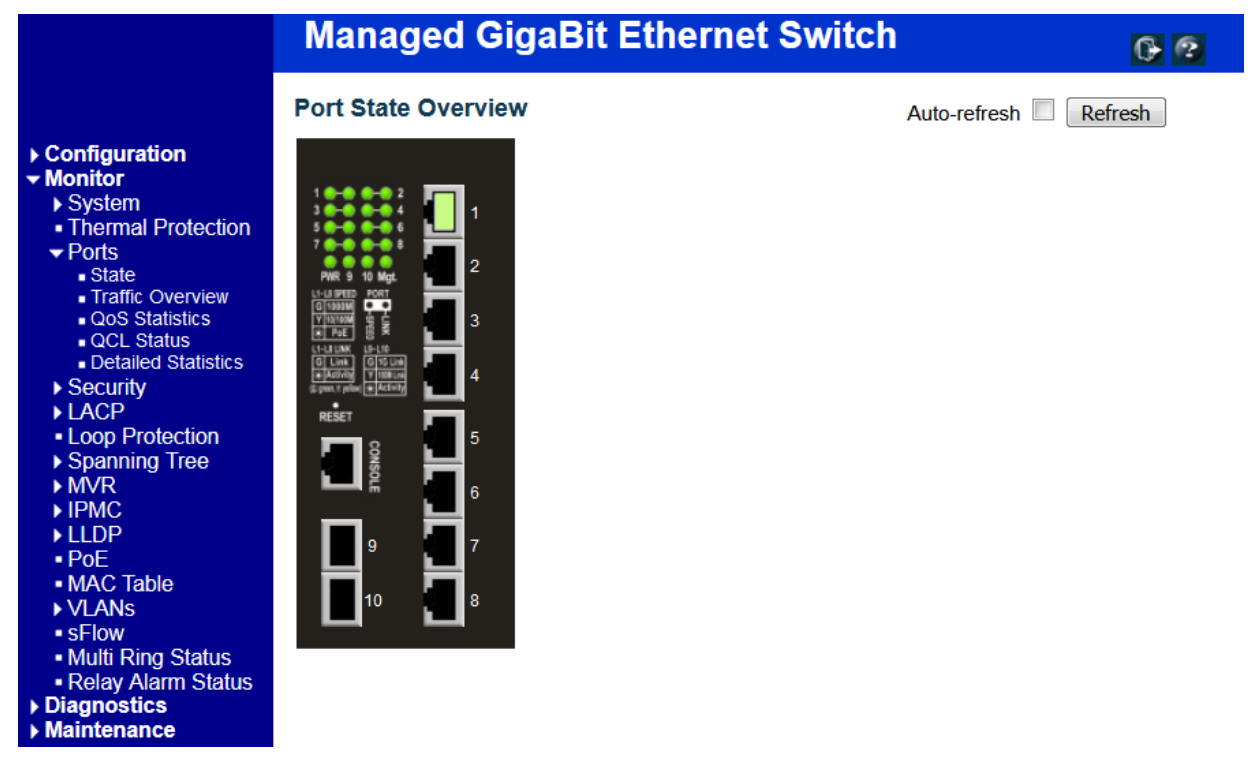

Wählen Sie [Konfiguration] -> [System] -> [IP], um die IP-Adresse zu konfigurieren

#### **IP Configuration**

|             | Configured    | Current       |
|-------------|---------------|---------------|
| DHCP Client |               | Renew         |
| IP Address  | 192.168.0.179 | 192.168.0.179 |
| IP Mask     | 255.255.255.0 | 255.255.255.0 |
| IP Router   | 0.0.0.0       | 0.0.0.0       |
| VLAN ID     | 1             | 1             |
| DNS Server  | 0.0.0.0       | 0.0.0.0       |

#### **IP DNS Proxy Configuration**

| DNS Proxy |  |
|-----------|--|
|-----------|--|

Save Reset

| Aufbau       | Beschreibung                                                                     |
|--------------|----------------------------------------------------------------------------------|
| DHCP-Client  | Aktivieren Sie dieDHCPKunden, indem Sie dieses Kontrollkästchen aktivieren.      |
| IP Adresse   | Das bereitstellenIPAdresse dieser Schalteinheit.                                 |
| IP-Maske     | Das bereitstellenIPMaske dieser Schalteinheit.                                   |
| IP-Router    | Das bereitstellenIPAdresse des Standardrouters für diese Switch-Einheit.         |
| VLAN-ID      | Stellen Sie das verwaltete bereitVLAN-ID. Der zulässige Bereich liegt zwischen 1 |
|              | und 4095.                                                                        |
| DNS Server   | Geben Sie die IP-Adresse des DNS-Servers anPunkt-Dezimal-Schreibweise.           |
| DNS-Proxy    | Wenn der DNS-Proxy aktiviert ist, leitet das DUT DNS-Anfragen an den aktuell     |
|              | konfigurierten weiterDNSServer auf dem DUT und antwortet als DNS-Resolver an     |
|              | das Client-Gerät im Netzwerk.                                                    |
| Speichern    | CKlicken Sie, um die Änderungen zu speichern.                                    |
| Zurücksetzen | Klicken Sie hier, um alle lokal vorgenommenen Änderungen rückgängig zu machen    |
|              | und zu den zuvor gespeicherten Werten zurückzukehren.                            |
| Erneuern     | Klicke umerneuernDHCP. Diese Schaltfläche ist nur verfügbar, wennDHCPaktiviert.  |

# 3.4 Referenzhandbücher für Web-, Konsolen- und Telnet-Verwaltung

Die folgenden Bedienungsanleitungen werden auch separat für die Konsolen-, Telnet- und Webverwaltung bereitgestellt:

Bedienungsanleitung – Telnet- und Konsolenverwaltung xxxxx.doc Bedienungsanleitung - Webmanagement xxxx.doc Die Handbücher beschreiben die detaillierten Befehle und Informationen.

#### 3.5 Konfiguration für SNMP-Management

Der Switch unterstützt die Verwaltung von SNMP v1, SNMP v2c und SNMP v3. Stellen Sie sicher, dass die entsprechenden Einstellungen für den Switch ordnungsgemäß konfiguriert sind, bevor Sie die SNMP-Verwaltung über einen SNMP-Manager starten.

#### Verwendung der Telnet-Schnittstelle

Die folgenden Befehle sind in der Telnet-SNMP-Befehlsgruppe zum Konfigurieren von SNMP-bezogenen Einstellungen verfügbar:

>SNMP-Konfiguration *>SNMP-Modus* [aktivieren] deaktivieren] >SNMP-Version [1|2c|3] >SNMP-Lese-Community [<Community>] >SNMP Write Community [<community>] >SNMP-Trap-Modus [aktivieren] deaktivieren] >SNMP-Trap-Version [1|2c|3] >SNMP-Trap-Community [<Community>] >SNMP-Trap-Ziel [<ip\_addr\_string>] >SNMP-Trap-IPv6-Ziel [<ipv6 addr>] >SNMP-Trap-Authentifizierungsfehler [aktivieren|deaktivieren] >SNMP-Trap-Verbindung [aktivieren] deaktivieren] >SNMP-Trap-Informationsmodus [aktivieren] deaktivieren] >SNMP-Trap-Informations-Timeout [<timeout>] >Wiederholungszeiten für SNMP-Trap-Informationen [<Wiederholungen>] >SNMP Trap Probe Security Engine-ID [aktivieren|deaktivieren] >SNMP-Trap-Sicherheits-Engine-ID [<engineid>] >SNMP-Trap-Sicherheitsname [<Sicherheitsname>] >SNMP-Engine-ID [<engineid>] >SNMP-Community Hinzufügen <community> [<ip addr>] [<ip mask>] >SNMP-Community <Index> löschen >SNMP-Community-Suche [<index>] >SNMP-Benutzer hinzufügen <Engineid> <Benutzername> [MD5|SHA] [<auth\_password>] [DES] [<priv\_password>] >SNMP-Benutzer <Index> löschen >SNMP-Benutzer-Änderungsschlüssel <engineid> <user name> <auth password> [<priv password>] >SNMP-Benutzersuche [<index>] >SNMP-Gruppe <Sicherheitsmodell> <Sicherheitsname> <Gruppenname> hinzufügen >SNMP-Gruppe <Index> löschen

- >SNMP-Gruppensuche [<index>]
- >SNMP-Ansicht Hinzufügen <view\_name> [included|excluded] <oid\_subtree>
- >SNMP-Ansicht <Index> löschen
- >SNMP-Ansichtssuche [<index>]
- >SNMP-Zugriff Hinzufügen <Gruppenname> <Sicherheitsmodell> <Sicherheitsstufe> [<Name\_der\_Leseansicht>]
- [<Name\_der\_Schreibansicht>]
- >SNMP-Zugriff <Index> löschen
- >SNMP-Zugriffssuche [<index>]

#### Verwenden der Webschnittstelle

Wählen Sie [Konfiguration] -> [Sicherheit] -> [SNMP]:

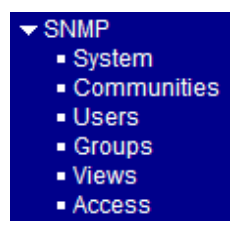

Die Befehle unterstützen die Konfiguration für:

- Grundlegende Systemkonfiguration für SNMP v1 und SNMP v2c
- Grundlegende Systemkonfiguration für SNMP v1-Trap, SNMP v2c-Trap und SNMP v3-Trap
- Communities, die den Zugriff auf den SNMPv3-Agenten ermöglichen
- USM-Benutzertabelle (User-based Security Model) für SNMPv3
- VACM (View-based Access Control Model) Viewer-Tabelle für SNMPv3
- Gruppentabelle für SNMPv3
- Greift auf die Gruppentabelle für SNMPv3 zu

#### 3.6 SNMP-MIBs

Der Switch stellt die folgenden SNMP-MIBs bereit:

- RFC 1213 MIB II
- RFC 2674 QBridge MIB (VLAN MIB)
- RFC 2819 RMON (Gruppe 1, 2, 3 und 9)
- RFC 2863 Interface Group (IF) MIB
- RFC 3411 SNMP-Management-Frameworks
- RFC 3414 Benutzerbasiertes Sicherheitsmodell (USM)
- RFC 3415 View Based Access Control Model (VACM)
- RFC 3621 Power Ethernet MIB

- RFC 3635 EtherLike MIB
- RFC 3636 802.3 Medium Attachment Units (MAUs) MIB
- RFC 4133 Entitäts-MIB
- RFC 4188 Bridge-MIB
- RFC 4668 RADIUS-Authentifizierungs-Client-MIB
- RFC 5519 Multicast Group Membership Discovery (MGMD) MIB
- IEEE 802.1 MSTP MIB
- IEEE 802.1AB LLDP MIB
- IEEE 802.1X Port Access Entity (PAE) MIB
- TIA 1057 LLDP Media Endpoint Discovery (MED) MIB
- IEEE 802.1-Q-BRIDGE MIB
- Private SFPDDM MIB (DDM-Status der SFP-Ports lesen)
- Private Neustart-MIB (Remote-Start über SNMP)
- Privates TFTP-Firmware-Update MIB (TFTP-Firmware-Update über SNMP)
- Private OPA-Funktion MIB (OPA-Konfiguration für die SFP-Ports)
- Private ALS-Funktion MIB (ALS-Konfiguration für die SFP-Ports)

Eine Produkt-MIB-Datei ist auch auf der Produkt-CD für die SNMP-Manager-Software verfügbar.

# 3.6.1 SNMP-Traps

Zusätzlich zu den SNMP-Standardfallen ist das Gerät mit privaten OPA-Alarmfallen ausgestattet.

Die Fallen sind:

- Alarmfalle Port-TX-Leistung niedriger als der Minimalwert
- Alarmfalle Port-TX-Leistung höher als der Maximalwert
- Normalfall Port-TX-Stromversorgung wieder normal (höher als der Minimalwert)
- Normalfall Port-TX-Leistung wieder normal (niedriger als der Maximalwert)

# 4. Redundante Ringanwendungen

# 4.1 Auto-Multi-Ring-Technologie

Die Auto-Multi-Ring-Technologie wurde speziell für Switches entwickelt, die in einer Ringtopologie verbunden sind und redundante Unterstützung benötigen, wenn im Ring ein Fehler auftritt. Bei großen Netzwerken sind mehr als eine Ringverbindung sehr häufig. Die Implementierung der Auto-Multi-Ring-Technologie kann mehr als eine Ringverbindung innerhalb eines Switches unterstützen. Es ist auch in der Lage, gleichzeitig mit RSTP-Unterstützung im Switch zu arbeiten.

Einige grundlegende Informationen sind:

- Unterstützt bis zu fünf Rufsignale in einem Switch
- Unterstützt bis zu 30 Mitglieds-Switches in einem Ring
- Bietet eine schnellere Reaktionszeit als das RSTP-Protokoll
- Funktioniert gleichzeitig mit dem RSTP-Protokoll innerhalb eines Switches

Die folgende Abbildung zeigt eine Konfiguration mit drei redundanten Ringen und einem RSTP-Ringredundanter Hauptring. Einige Switches unterstützen zwei redundante Ringe gleichzeitig.

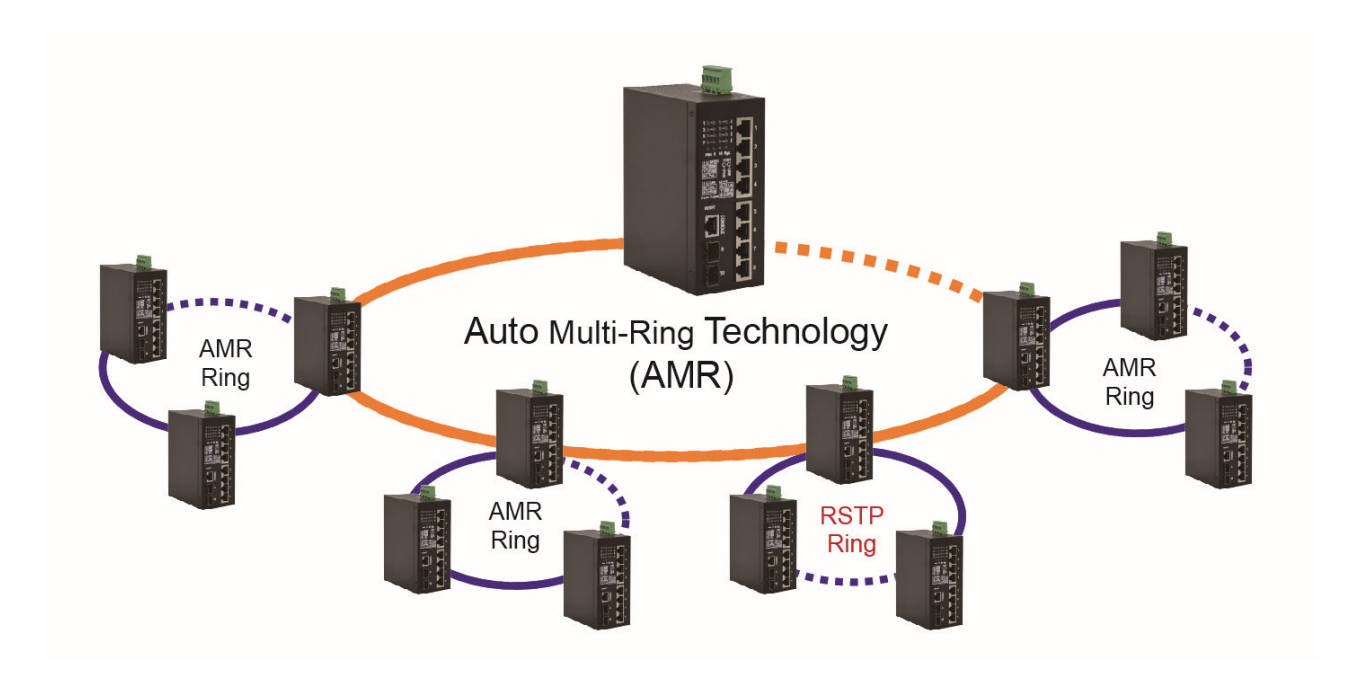

Die folgende Abbildung zeigt, wie ein Switch für die gleichzeitige Unterstützung von drei redundanten Ringen und einem RSTP-Ring konfiguriert ist.

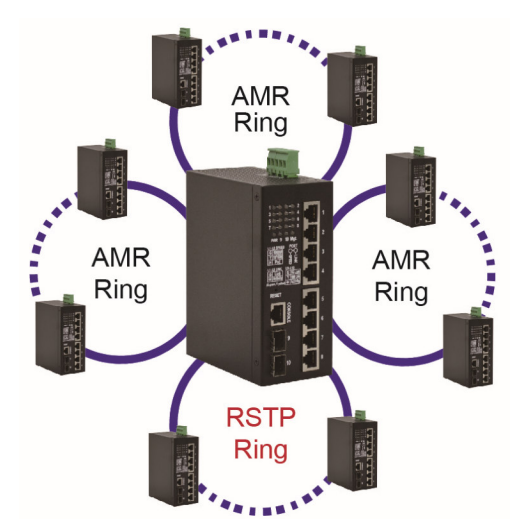

# 4.2 Redundante Ringanwendungen mit RSTP-Protokoll nach Industriestandard

Es kann auch eine Ringverbindung mithilfe der Industriestandard-RSTP-Funktion unterstützt und ein Backup-Pfad eingerichtet werden. Sollte es zu einem Verbindungsfehler kommen, kann der Backup-Pfad sofort eine Verbindung herstellen, um den Netzwerkbetrieb wiederherzustellen.